## **View Security**

- Overview
  - Assigning Security

## Overview

top

Security on the view is used to set who has access to the view through the Report Builder, i.e. who can create/see reports based on the view. The three options available are:

| Unsecure           | All users with functional access to the database can write reports against this view.                                                                            |
|--------------------|----------------------------------------------------------------------------------------------------|
| Edit<br>restricted | Only defined users will be able to create a report using this view. All other users will be able to read the reports that have been created by authorised users. |
| Restricted         | Only defined users can read and/or write reports from data in this view.                                                                                         |

Note: these options do not control who can edit the view itself, they only control the Report Builder access to the view.

## **Assigning Security**

- 1. Once you have selected the 'secure' option from the view option the security management step will be displayed.
- 2. You will need to search for which users or groups require access. Click the search link and select the user or group required.
- 3. Select the appropriate access level.
- 4. Click the add button to add them to the access list. You can add as many users or groups as users to the list as appropriate.